## **Oud filmeffect**

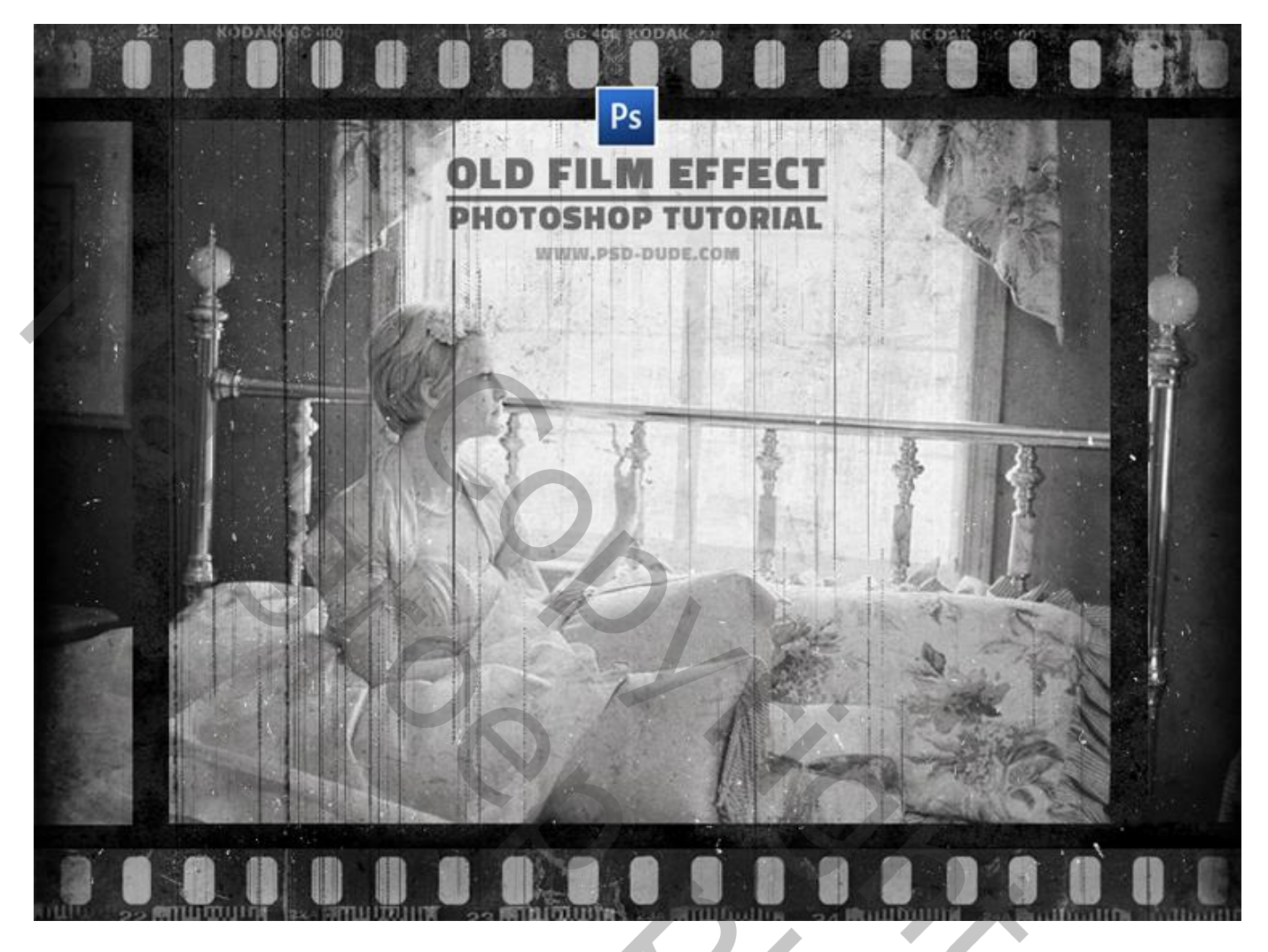

<u>Nodig</u> : grunge structuur; filmstructuur; vintage foto; stof structuur; grunge penseel

1) Maak een nieuw PSD-bestand, grootte 860 x 640 px; transparante achtergrond; vul met zwart en zet laagdekking 30%. Voeg een oud papieren structuur toe; maak passend. Voeg een Aanpassingslaag 'Kleurtoon/Verzadiging' toe : 0 ; -100 ; 0 ; Uitknipmasker Aanpassingslaag 'Niveaus' : 110 ; 0,84 ; 187 ; Uitknipmasker

| ADJUSTMENTS MASKS<br>Hue/Saturation Custom<br>Hue:<br>Seturation:<br>Lightness: | ADJUSTMENTS M<br>ADJUSTMENTS M<br>Levels Custom<br>RGB<br>110<br>Output Levels:<br>Output Levels:<br>Output |         |  |
|---------------------------------------------------------------------------------|----------------------------------------------------------------------------------------------------|---------|--|
|                                                                                 | YERS       CHANNELS       PATHS         kormal       Opacity:       30%6         ock:         Fil:       100%6             Fil:       100%6               Fil:       100%6                                                                                                    | IDE.COM |  |

2) Nieuwe laag toevoegen; naam = "masker"; vul de laag met de kleur wit.

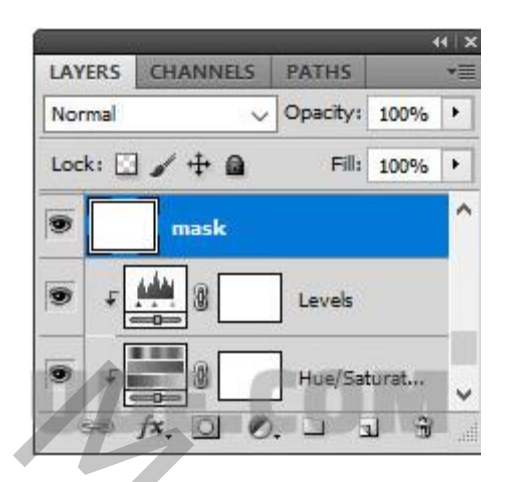

3) Voeg in een nieuwe laag deze "oude film" structuur toe; laagmodus = Vermenigvuldigen. Maak passend

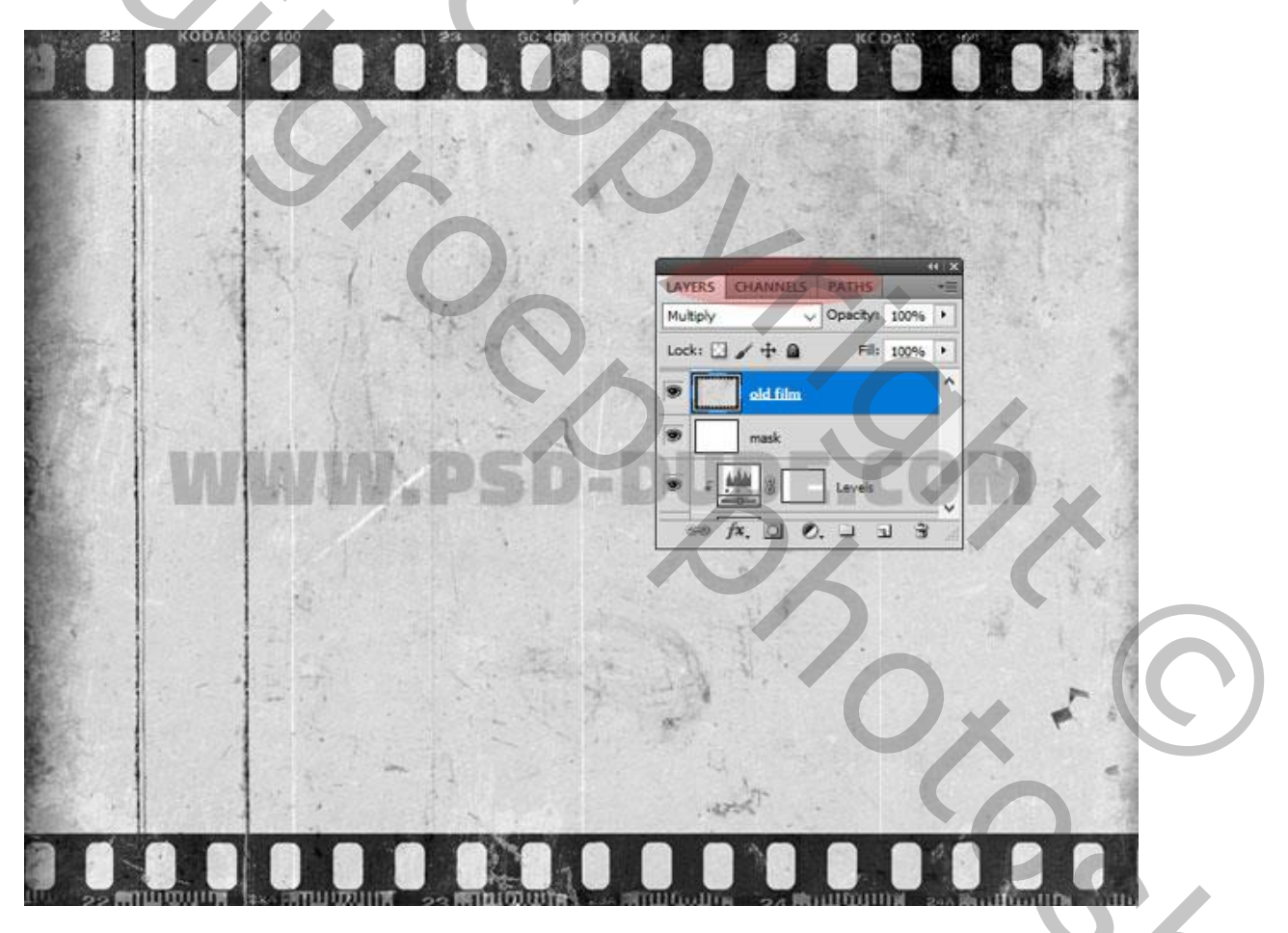

4) Op de laag "masker" maak je drie rechthoekige selecties (Shift-toets ingedrukt houden om meerdere selecties te maken).

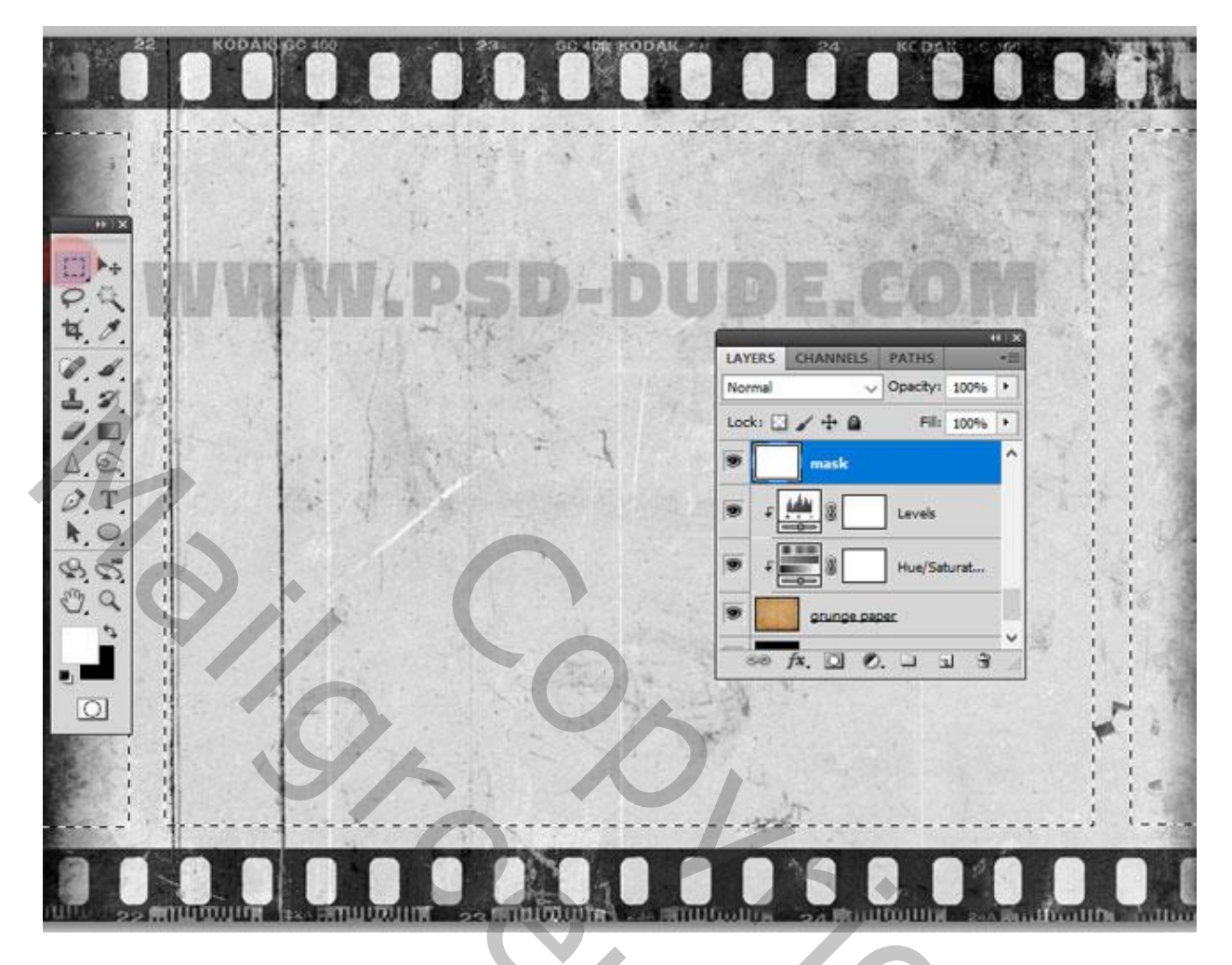

5) Voeg aan laag "masker" een Laagmasker toe.

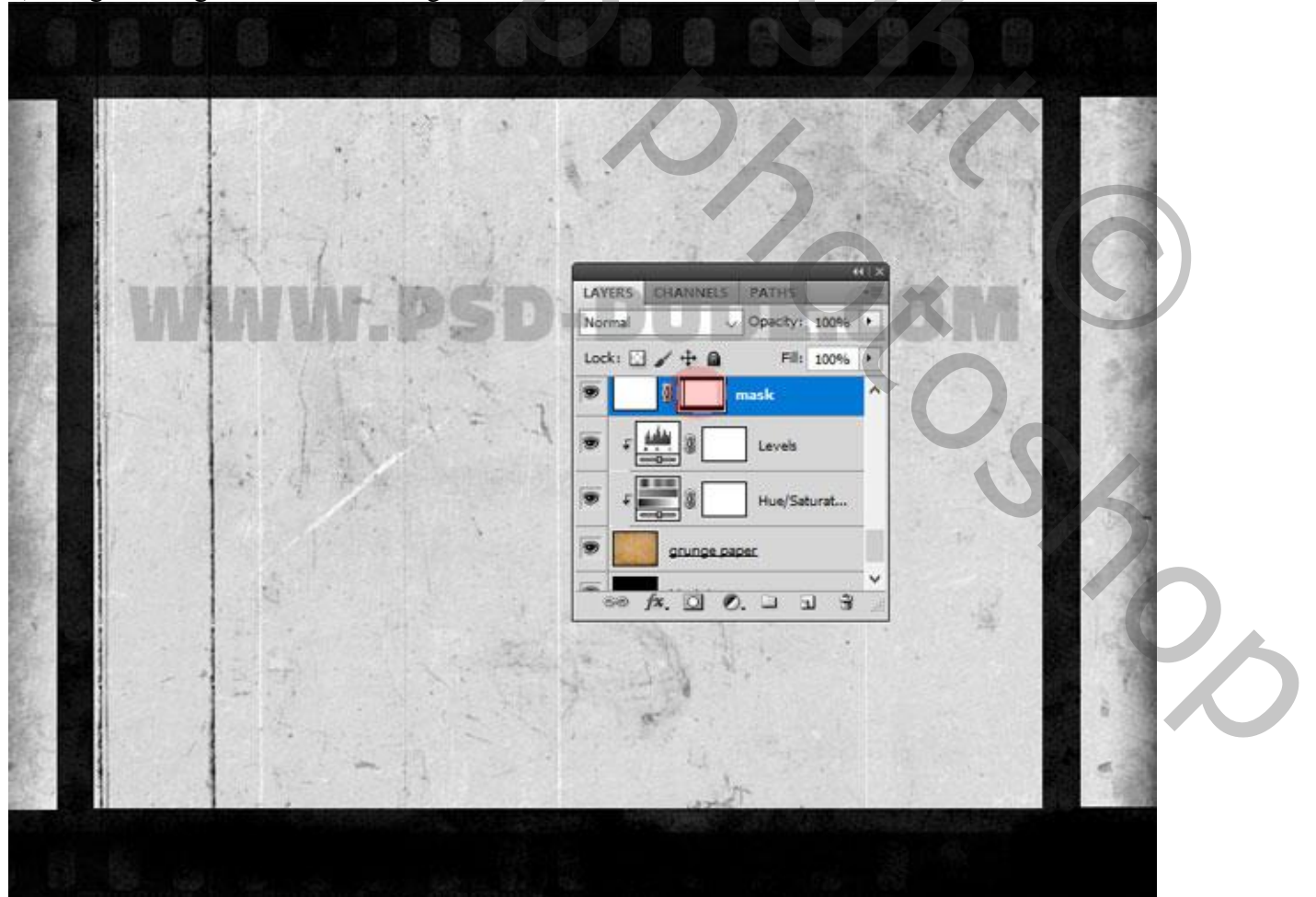

Oud filmeffect - blz. 4

6) Deze vintage foto toevoegen; Uitknipmasker boven laag "masker".

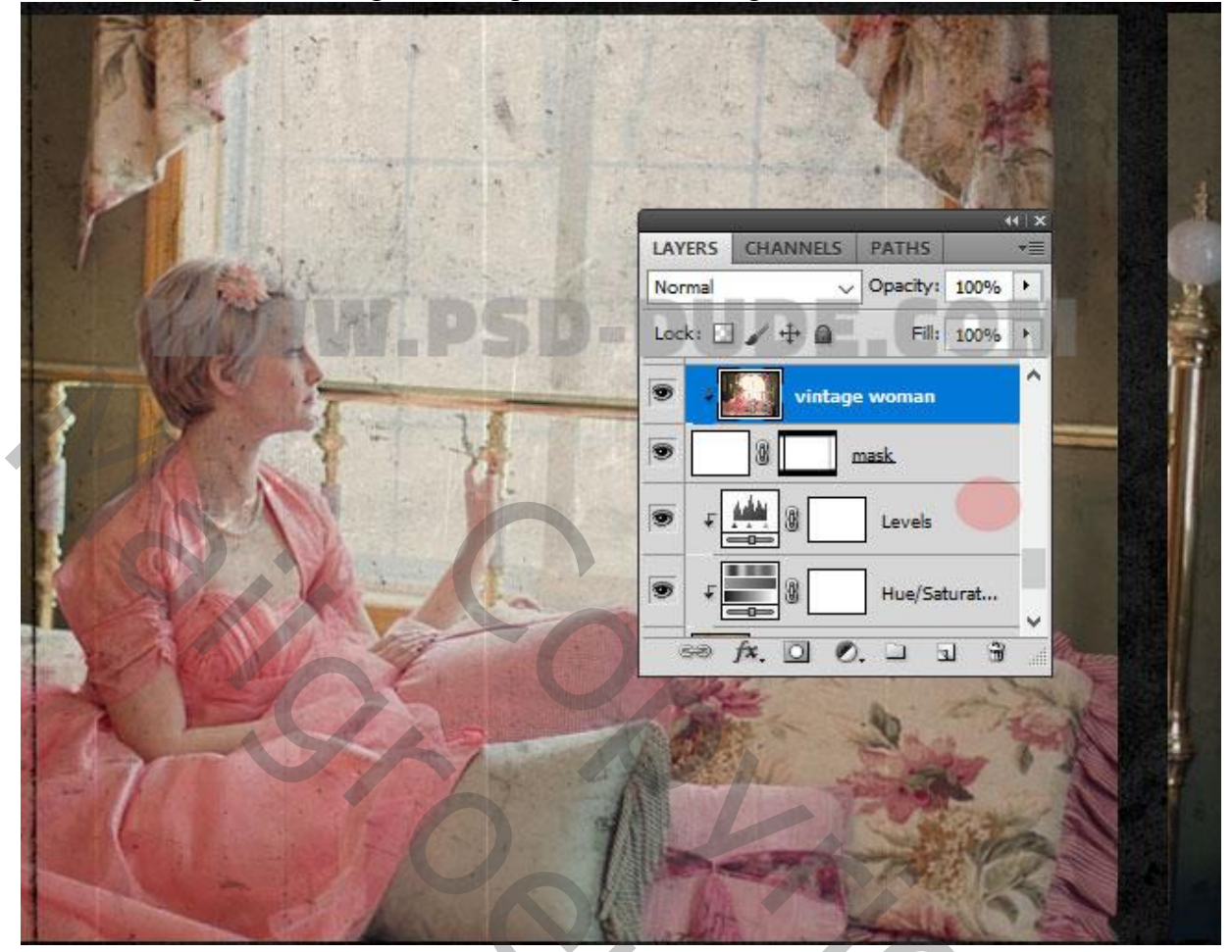

7) Nieuwe laag; naam = "rand"; Rechthoekige selecties maken; vullen met # ABABAB .

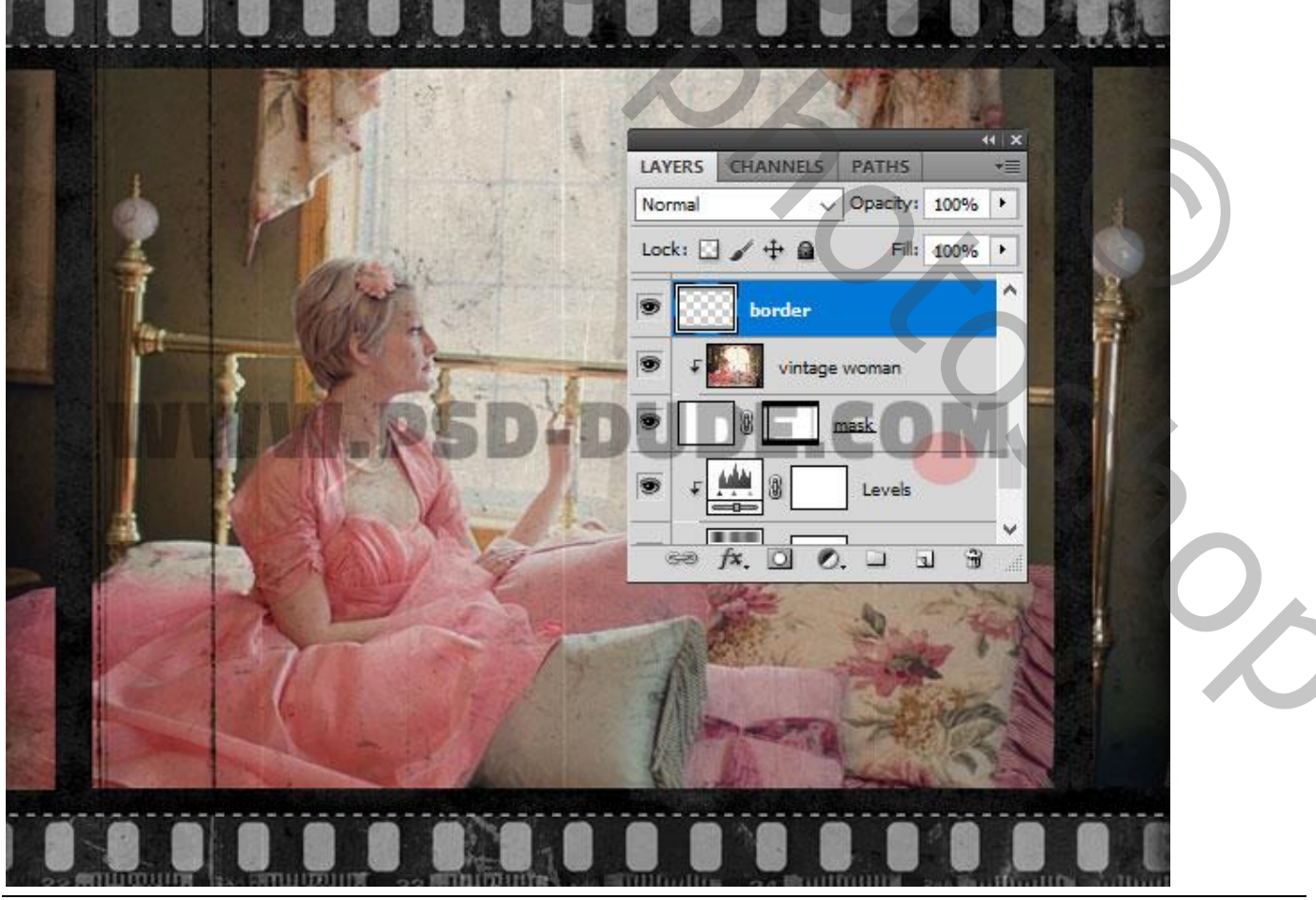

Oud filmeffect - blz. 5

8) Boven laag "rand" een Aanpassingslaag 'Kleurtoon/Verzadiging' : 0 ; -100 ; 0.

|     | KIX     LAYERS CHANNELS PATHS ★ | ADJUSTMENTS MASKS +     |         |
|-----|---------------------------------|-------------------------|---------|
| 1 1 | Normal V Opacity: 100% +        | Hue/Saturation Custom ~ | ap Park |
|     | Lock: 🖸 🥒 🕂 🚔 🛛 Fill: 100% 🕨    | (Master V               | 1       |
| 4   | Hue/Saturati                    | Hue: 0                  | K       |
| 1   | Dorder                          | Saturation:             |         |
| 1st | vintage woman                   | Lightness: 0            |         |
|     |                                 | JDE.COM                 |         |
|     |                                 | Ø Ø Ø Ø □Colorize       | 17      |
|     | AST ON                          |                         | E S     |
| 17/ |                                 | 4 R 0 0 (0 3            | in the  |
|     | PY/ C                           | 1-1                     |         |
|     |                                 | Month                   |         |
|     |                                 |                         | 9       |

9) Boven de "oude film" laag een Aanpassingslaag 'Niveaus' : 0 ; 1,15 ; 223 ; Uitknipmasker.

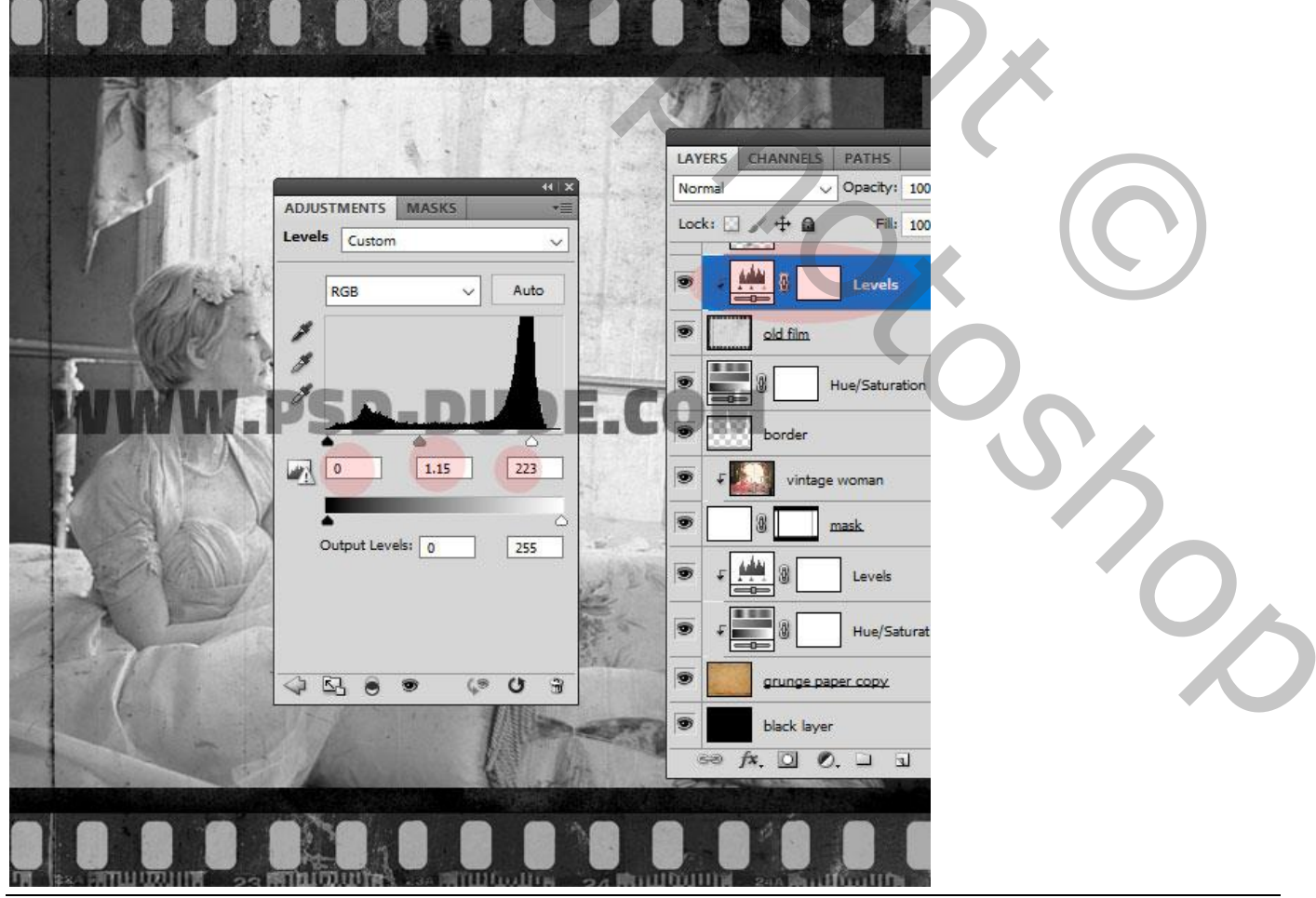

Oud filmeffect - blz. 6

10) Toevoegen van een "stof structuur"; maak passend, laagmodus = Bleken.

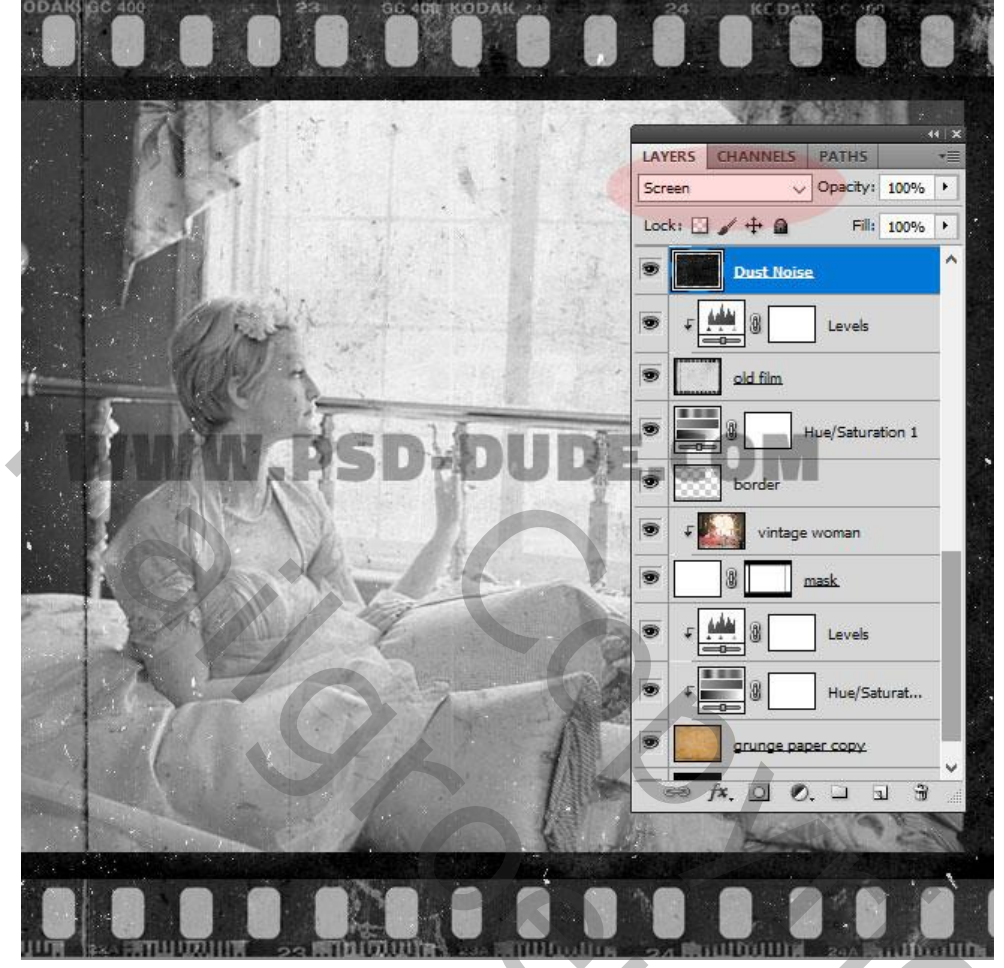

11) Boven deze laag een Aanpassingslaag 'Niveaus' : 0 ; 0,29 ; 255 ; Uitknipmasker.

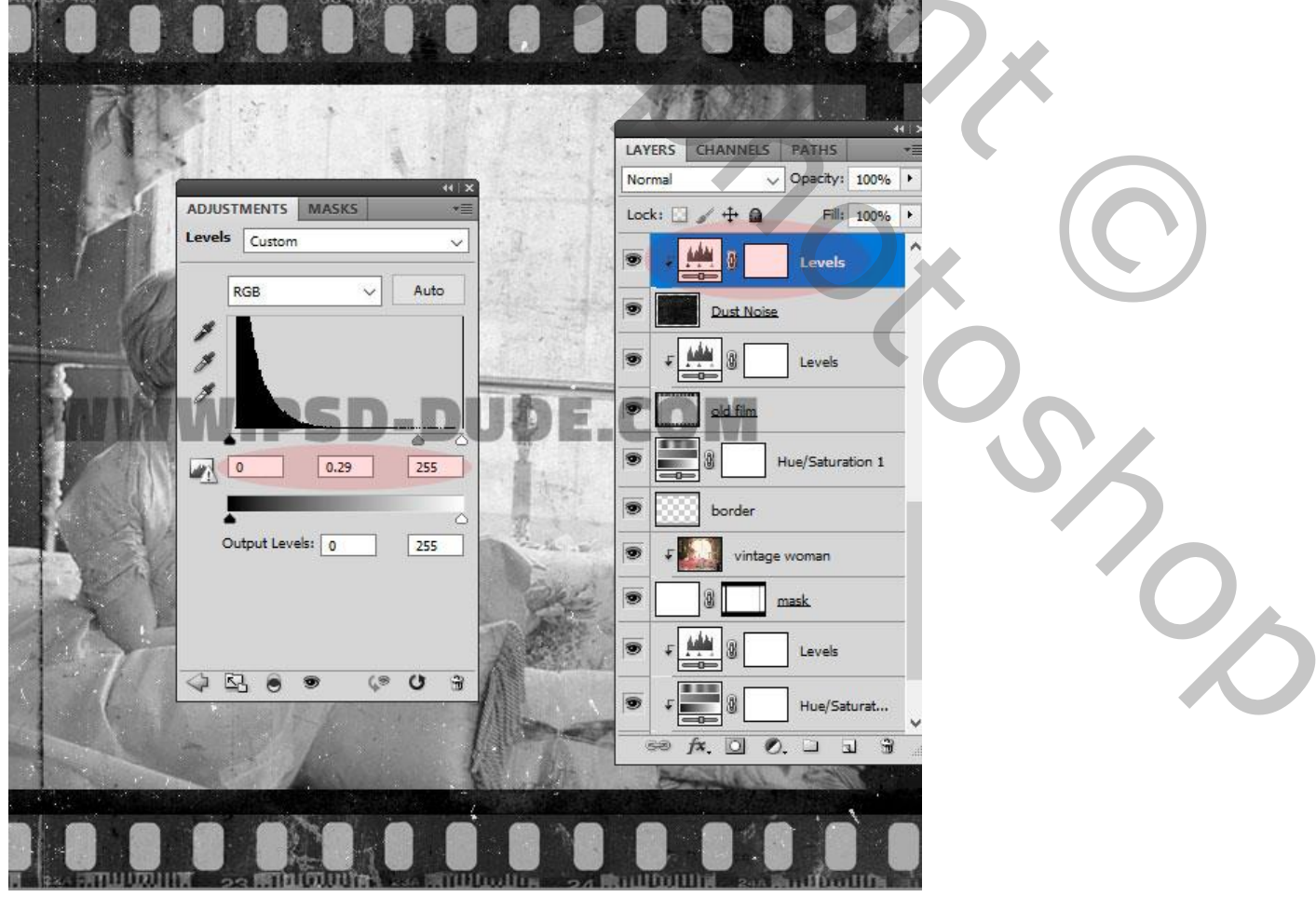

Oud filmeffect - blz. 7

12) Met passende Grunge Gum enkele gebieden verwijderen, vooral van de zwarte filmstrip rand.

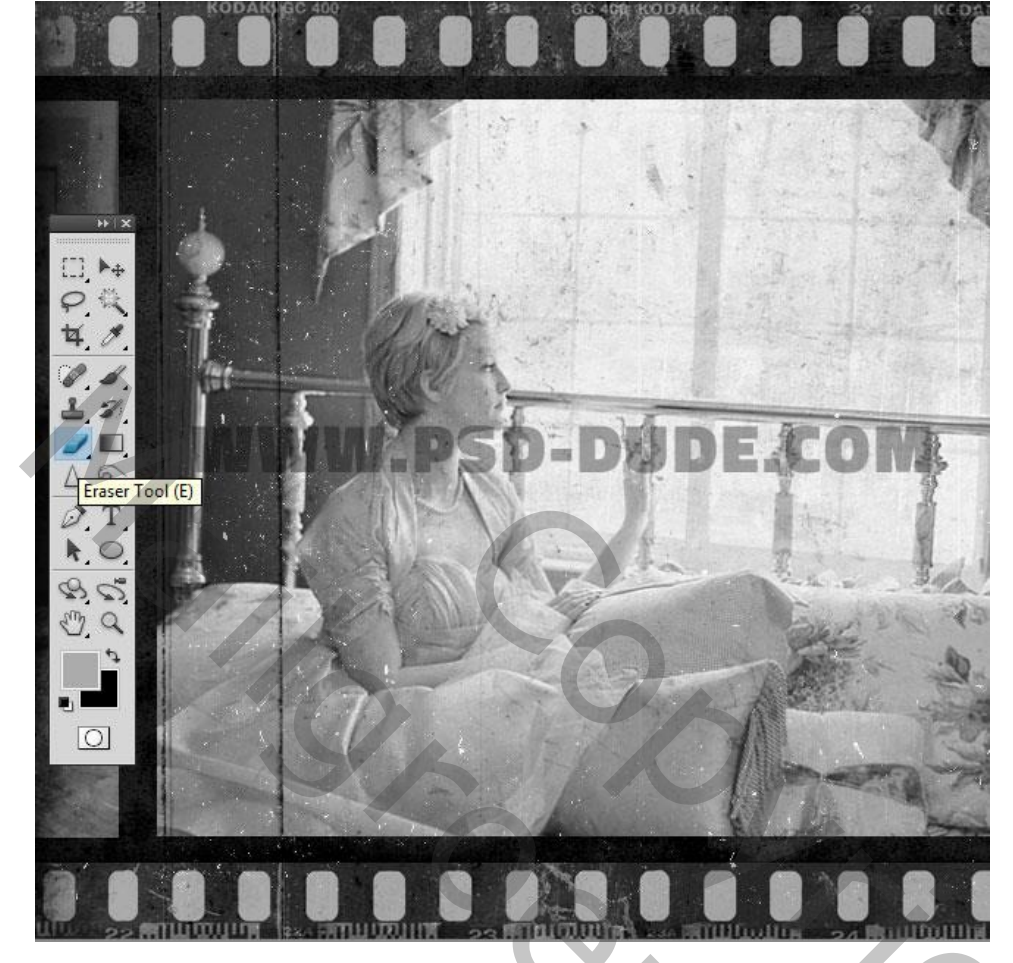

13) De "stof structuur" nog eens toevoegen; laagmodus = Donkerder. Klik ook Ctrl + I om de kleuren om te keren.

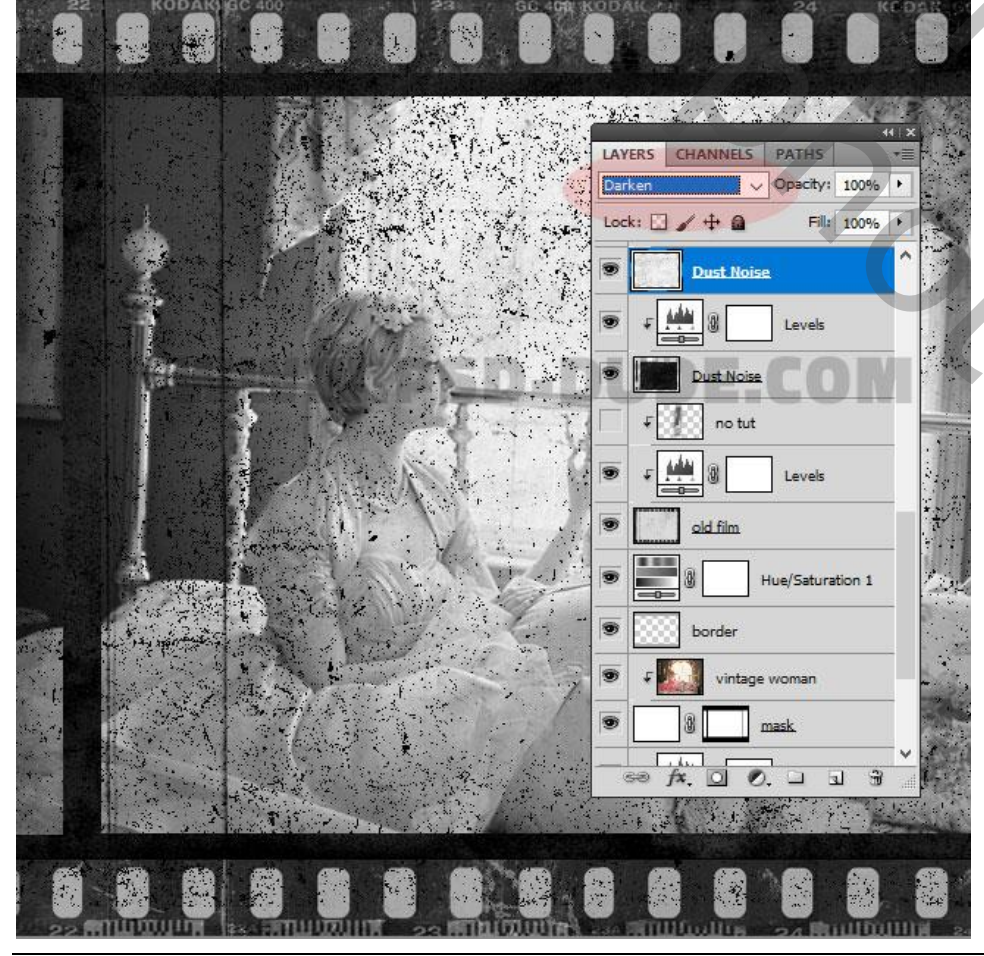

Oud filmeffect - blz. 8

Vertaling T

200

14) Nog op die laatste laag: Filter  $\rightarrow$  Vervagen  $\rightarrow$  Bewegingsonscherpte : 90° ; 220 px.

|                   | 00000              |              |
|-------------------|--------------------|--------------|
| I Jack The second | - Motion Blur      | ×            |
|                   |                    | OK<br>Cancel |
|                   |                    | OM           |
|                   | Angle: 👥 ° ( • )   |              |
| ATO)              | Distance: 220 pixe | els          |
| SAMP              |                    |              |
|                   |                    |              |

15) Filter  $\rightarrow$  Verscherpen  $\rightarrow$  Slim verscherpen : 352 % ; 20 px; Bewegingsonscherpte; 0°.

| Smart Sharpen | ×                                                                                    |
|---------------|--------------------------------------------------------------------------------------|
|               | Cancel<br>☑ Preview<br>④ Basic ○ Advanced<br>Settings: Default ✓                     |
| WWW.PSD-DU    | Amount:<br>Radius: 20.0 px<br>Remove: Motion Blur ~<br>Angle: 0 • •<br>More Accurate |
|               |                                                                                      |

Oud filmeffect - blz. 9

16) Aanpassingslaag 'Niveaus' : 0 ; 0,06 ; 189 ; Uitknipmasker boven de tweede stof laag.

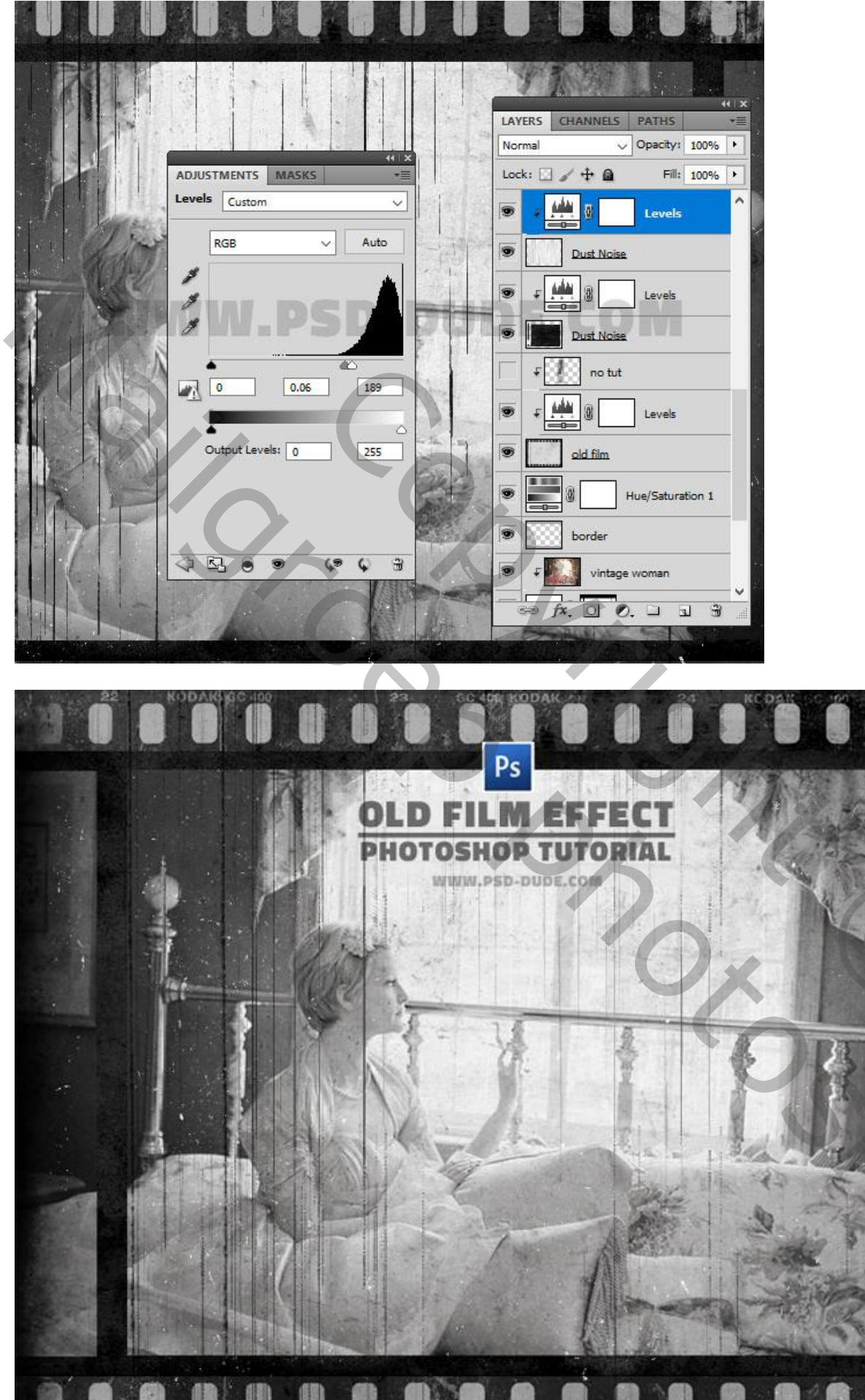

| La | agen Kanalen Paden 📲                          |          |
|----|-----------------------------------------------|----------|
|    |                                               |          |
|    |                                               |          |
|    |                                               |          |
|    | Niveaus 4                                     |          |
|    | stof 2                                        |          |
| œ  | の チ 単語  ・ ・ ・ ・ ・ ・ ・ ・ ・ ・ ・ ・ ・ ・ ・ ・ ・ ・ ・ |          |
| C  | stof                                          |          |
|    | ک سطنه ک Niveaus 2                            |          |
| •  | oude film.                                    |          |
|    | Kleurtoon/verzadiging 2                       |          |
|    | s rand                                        |          |
| œ  | F Vintage foto                                |          |
|    |                                               |          |
| œ  | الله به به به به به به به به به به به به به   |          |
|    | ● 두 🛄 3 Kleurtoon/verzadiging 1               |          |
| œ  | oud papier                                    |          |
|    | zwarte achtergrond                            |          |
| E  |                                               |          |
|    | ··· f×. □ •. □ • •                            |          |
|    |                                               |          |
|    |                                               |          |
|    |                                               |          |
|    | •                                             |          |
|    |                                               |          |
|    |                                               |          |
|    |                                               |          |
|    |                                               |          |
|    |                                               |          |
|    |                                               |          |
|    |                                               |          |
|    |                                               |          |
|    |                                               |          |
|    |                                               |          |
|    |                                               | <b>V</b> |
|    |                                               |          |
|    |                                               |          |
|    |                                               |          |
|    |                                               |          |
|    |                                               |          |
|    |                                               |          |